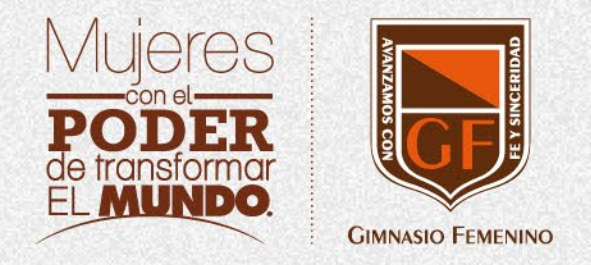

# Monitor industrial (Smart Monitors)

• • • •

# Manual de uso

. . . . . . . . . . .

# Home menú

El menú principal del Smart Monitor es la pantalla de inicio donde se pueden encontrar las aplicaciones más utilizadas.

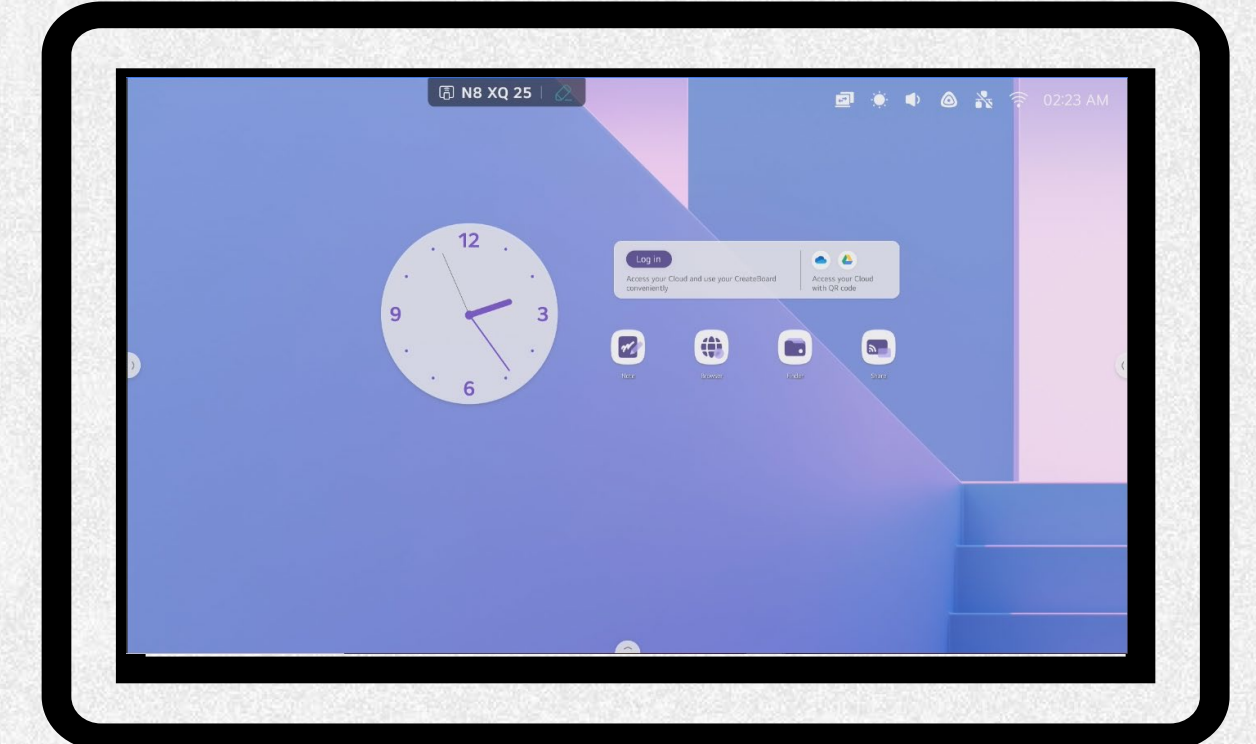

### Accesos directos

La pestaña referenciada está presente en todo momento. Al presionarla, se desplegará un listado con atajos para acceder a diferentes funciones.

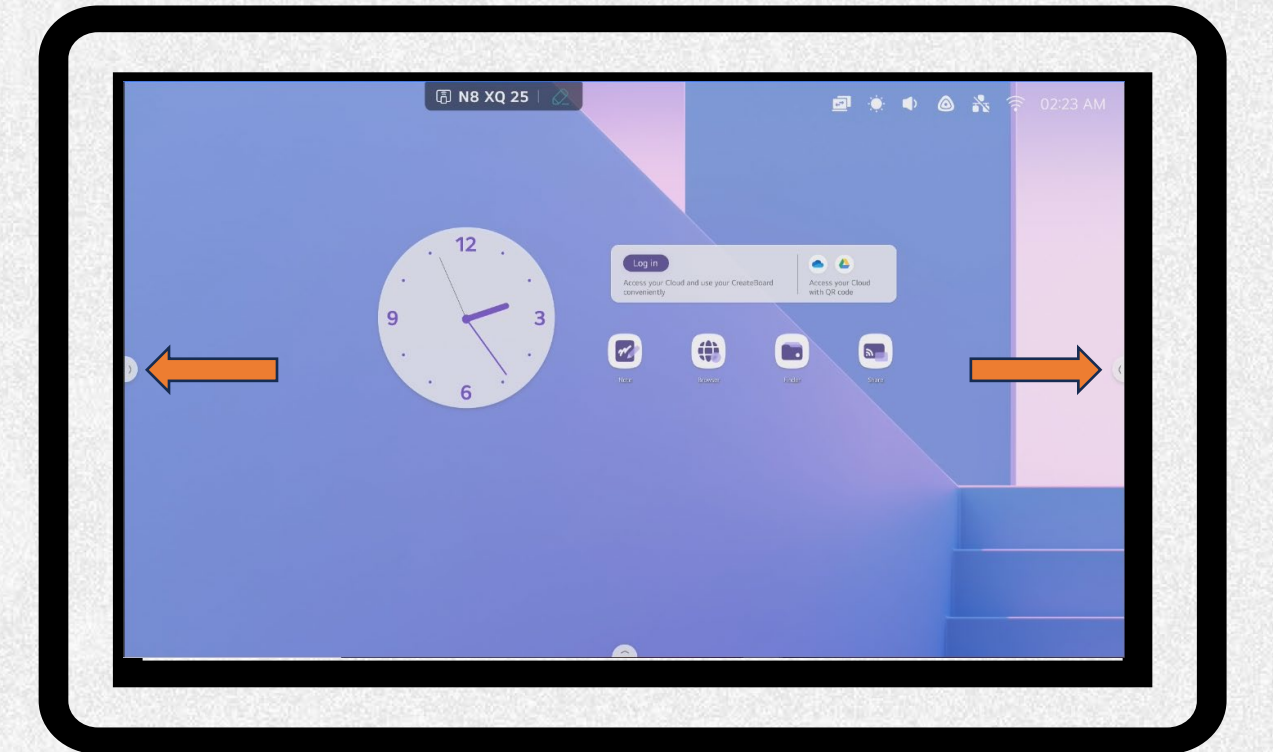

### Barra de tareas

- Volver
- Menú Principal
- App en segundo plano
- Pizarra Digital
- Documentos
- Navegador
- Otras Aplicaciones
- Selector entrada de video
- Quick Drawing
- Temporizador

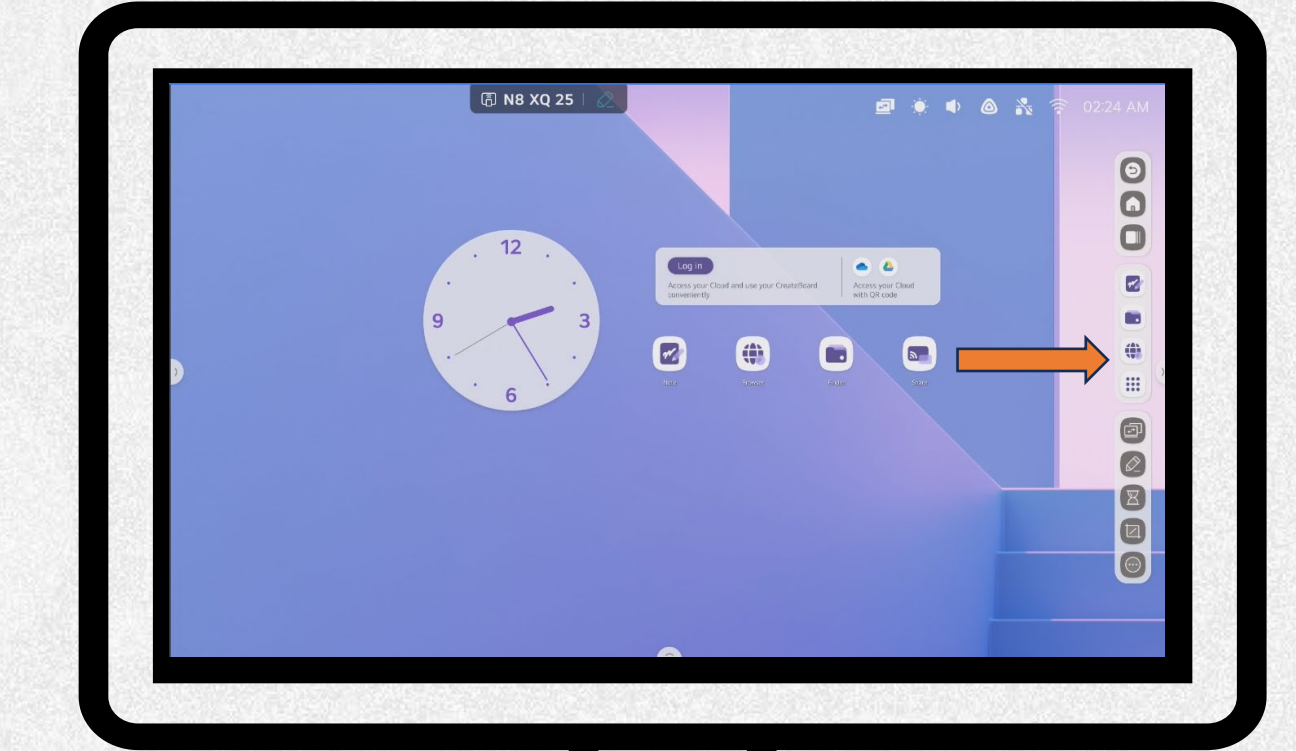

# Apps en segundo plano

Esta opción permite observar todas las aplicaciones abiertas en segundo plano y poder acceder rápidamente a ellas

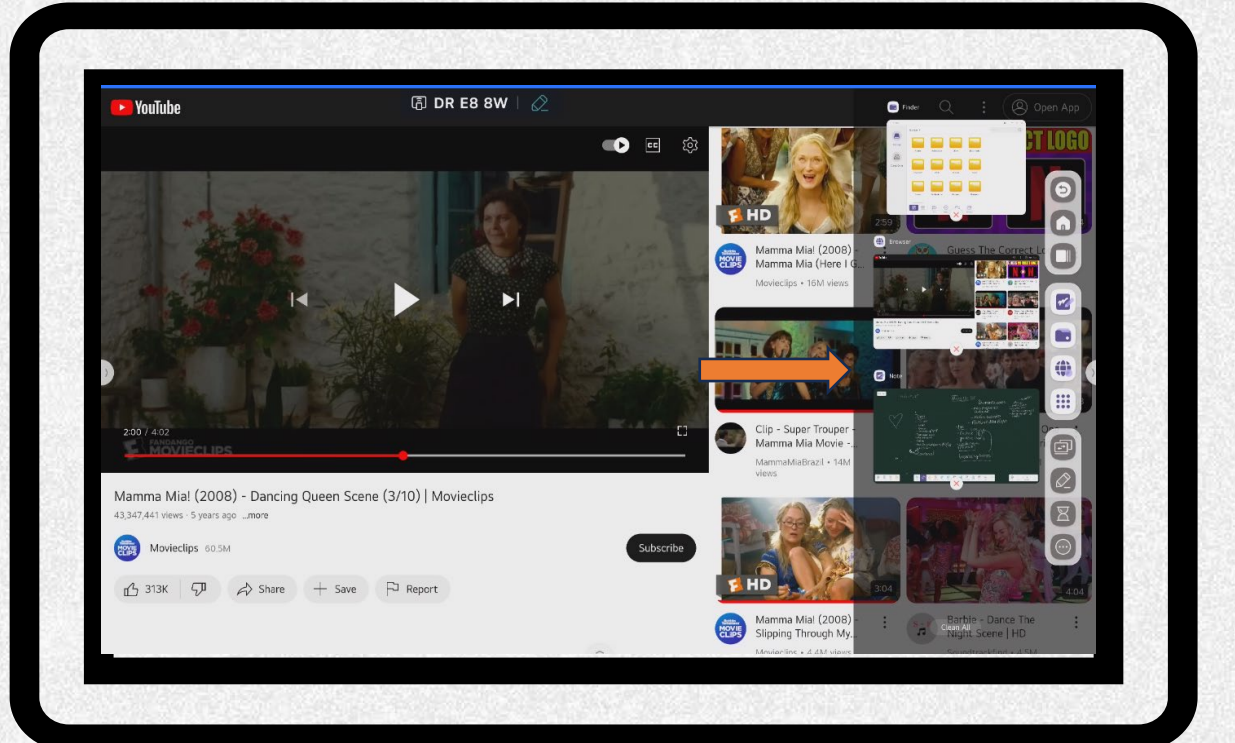

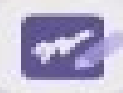

### Pizarra digital (note)

Al acceder a la pizarra digital, se • desplegará la barra que se muestra a continuación.

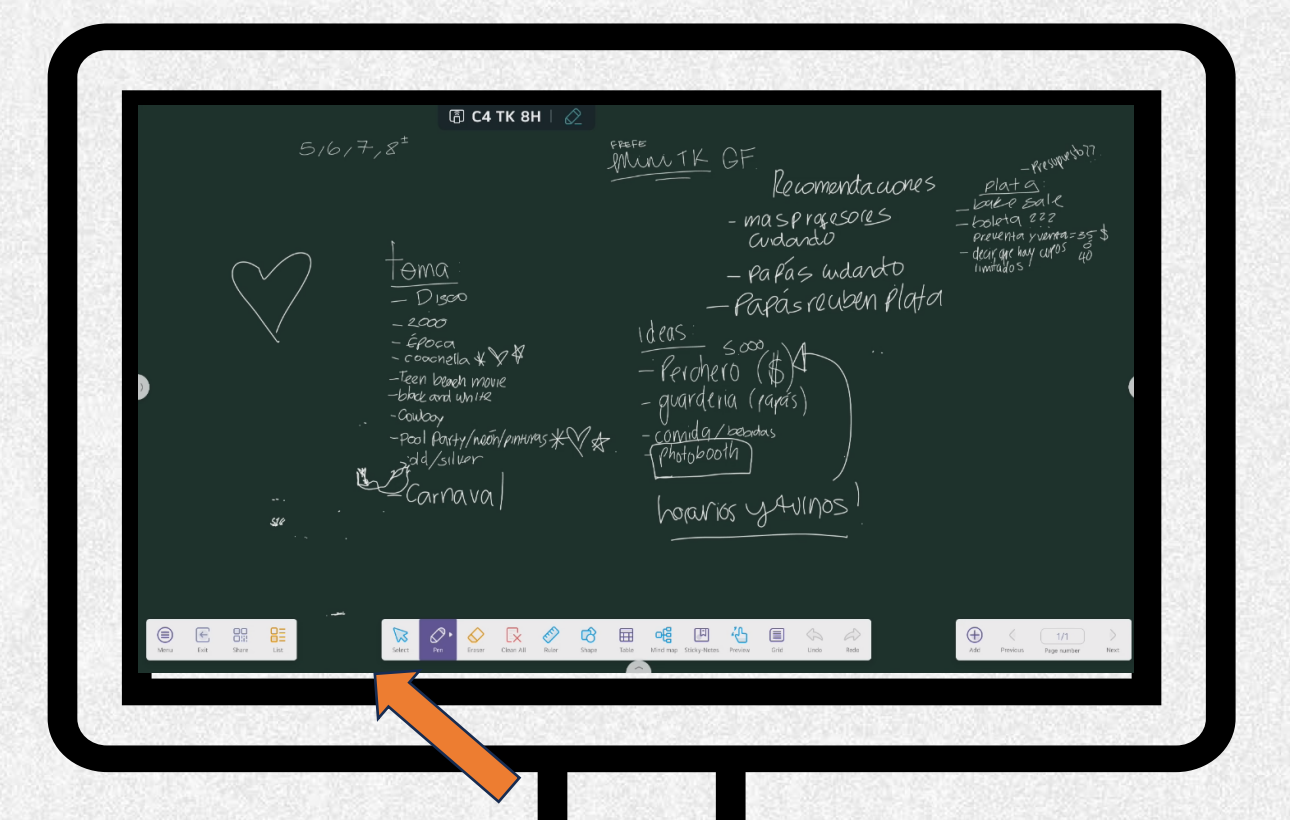

### Plantillas o fondos de pizarra

 Para agregar un fondo a la pizarra, dar clic en el botón menú > template.

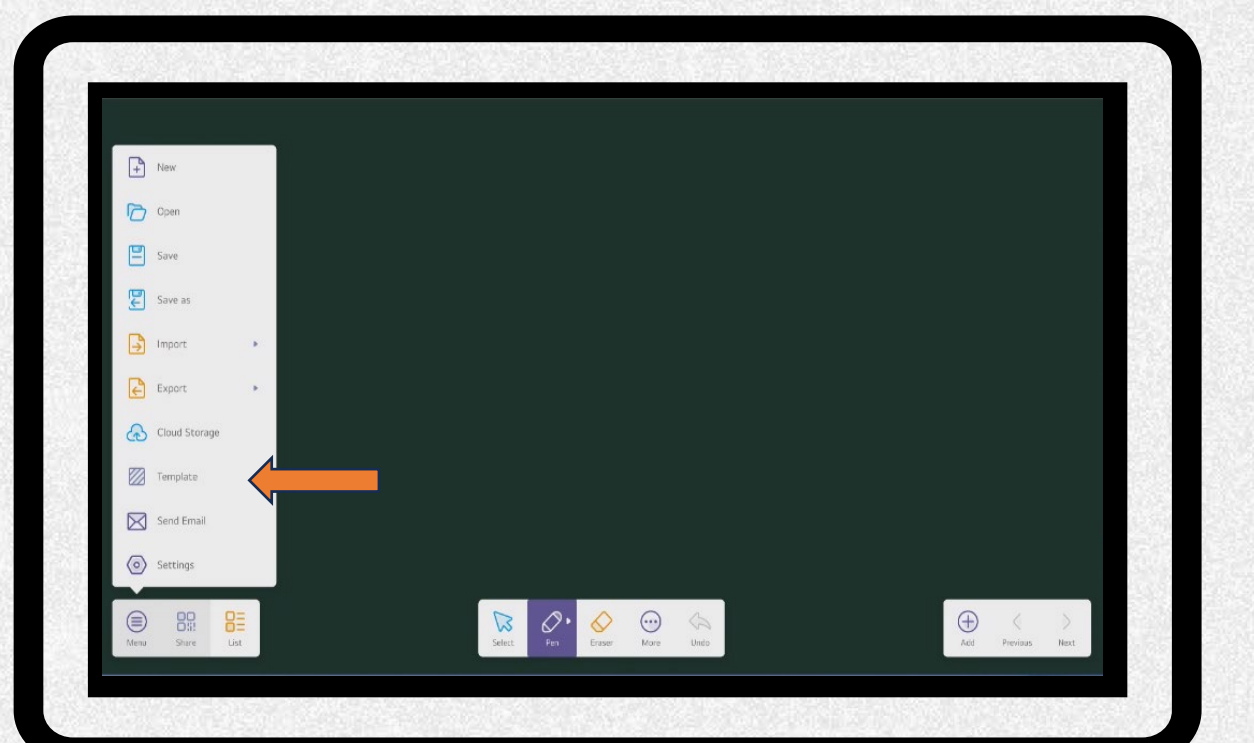

# Plantillas o fondos de pizarra

Podrá seleccionar entre las siguientes plantillas:

- Cancha de futbol
- Cancha de baloncesto
- Pentagrama musical
- Cuadrículas

| Template Background | ) |  |
|---------------------|---|--|
| 0                   |   |  |
|                     |   |  |
|                     |   |  |

# Pizarra digital (note)

- Dibujar: Permite al usuario seleccionar el tipo de trazo a dibujar y su respectivo color.
- Borrador: permite borrar cualquier sección del trazo dibujado.
- Reglas: permite escoger diferentes tipos de reglas.
- Formas: permite escoger formas geométricas, elegir su color, arrastrarlas, girarlas, agrandarlas o reducir su tamaño.
- Tablas: permite crear tablas de diferentes tamaños.
- Mapa Mental: permite crear mapas mentales.

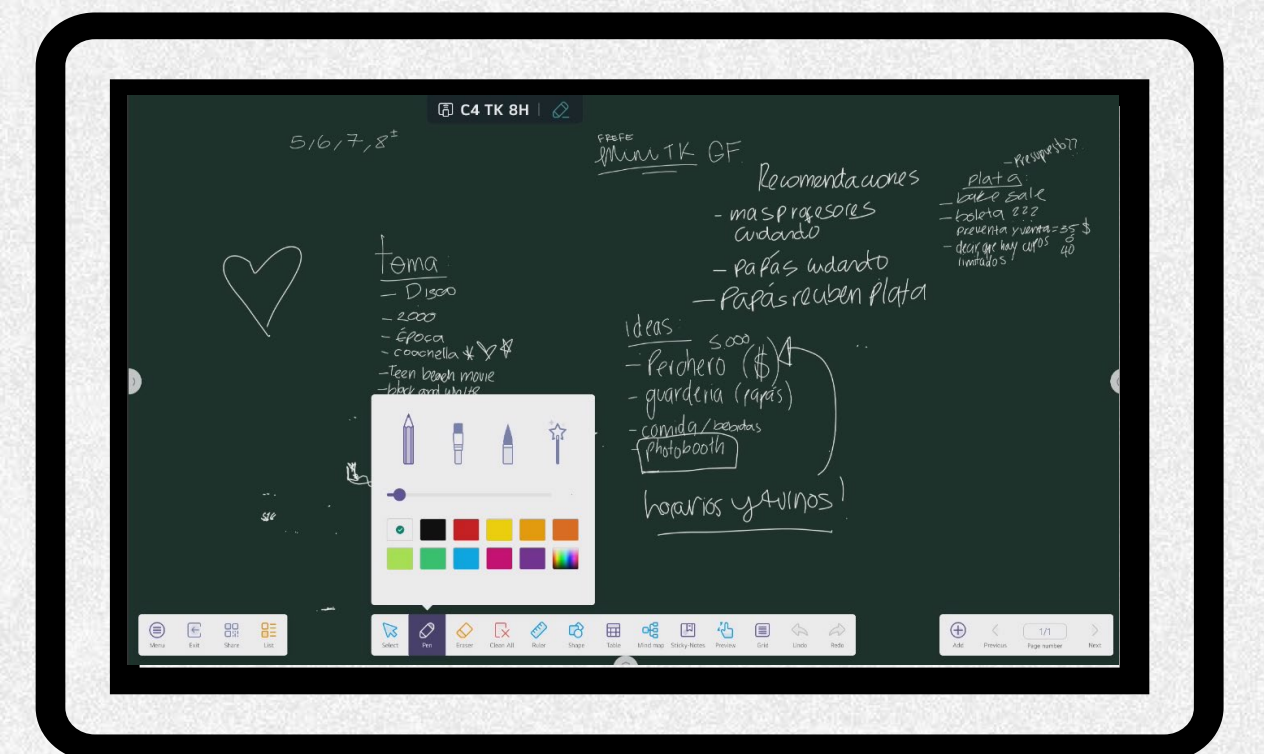

# Pizarra digital (note)

- Notas: Permite al usuario crear notas.
- Cuadricula: permite crear una cuadricula.
- Deshacer: Deshace el último cambio realizado.
- Rehacer: rehace el último cambio realizado.
- Agregar: Crea una nueva página.
- Anterior: redirige a una página anterior.
- Número de Página: dice el número de página.
- Siguiente: Redirige a una página posterior

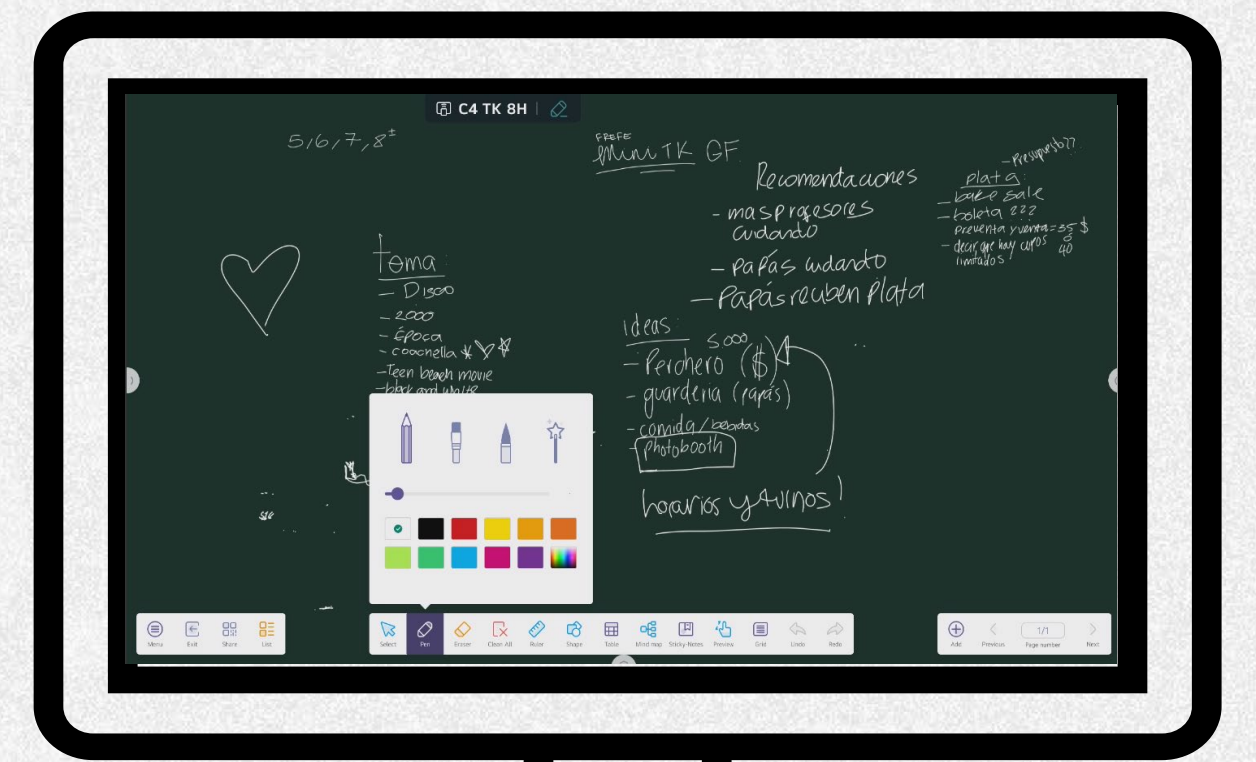

### **Compartir Clase**

Al finalizar la clase podrá compartir la información suministrada en la aplicación pizarra.

En la parte inferior izquierda dar clic en la opción compartir, se abrirá un código QR que al ser escaneado desde un dispositivo móvil (smartphone,tablets,iphone o ipads) se visualizará la información.

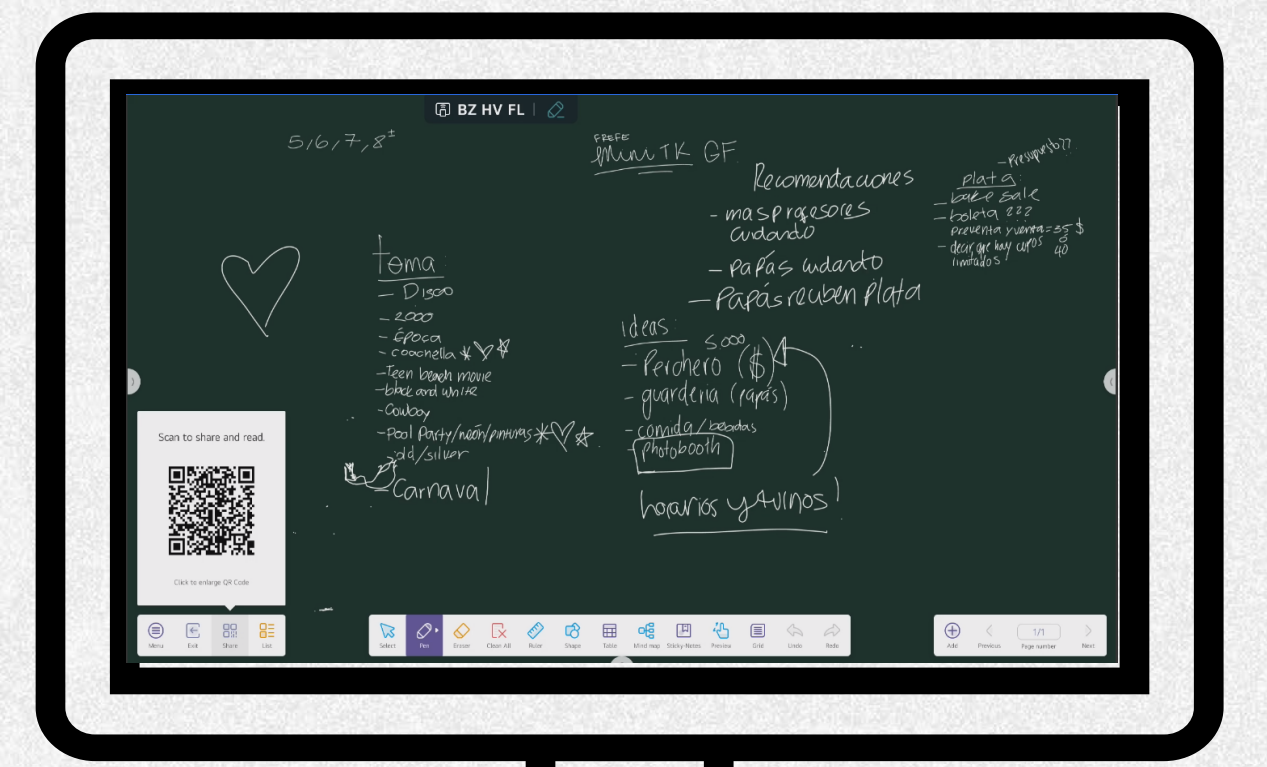

### Navegador WEB

- Ir al home, menú y pulsar el ícono browser
- Acceder a las páginas WEB ingresando el link o realizando una búsqueda por medio de Google

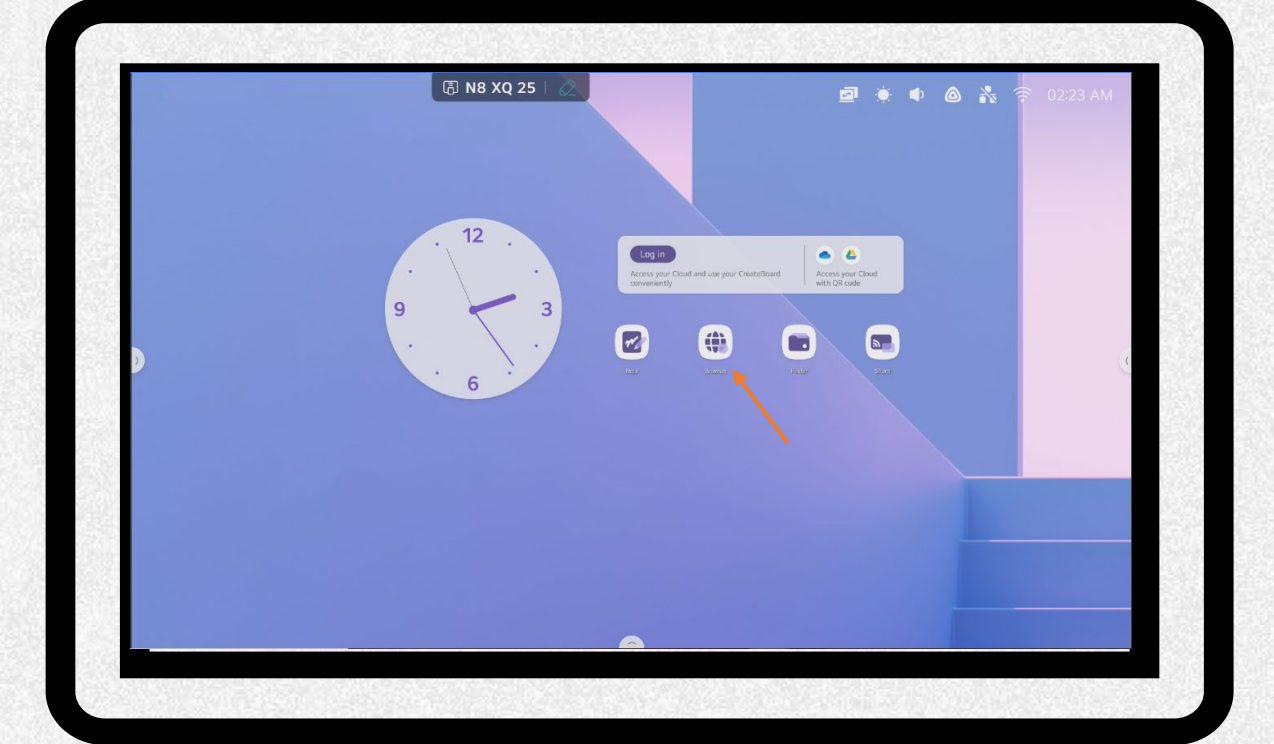

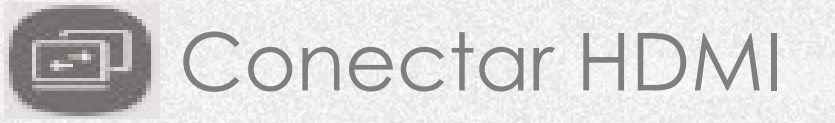

• Conectar el computador al HDMI -Elegir el HDMI que tenga un punto azul.

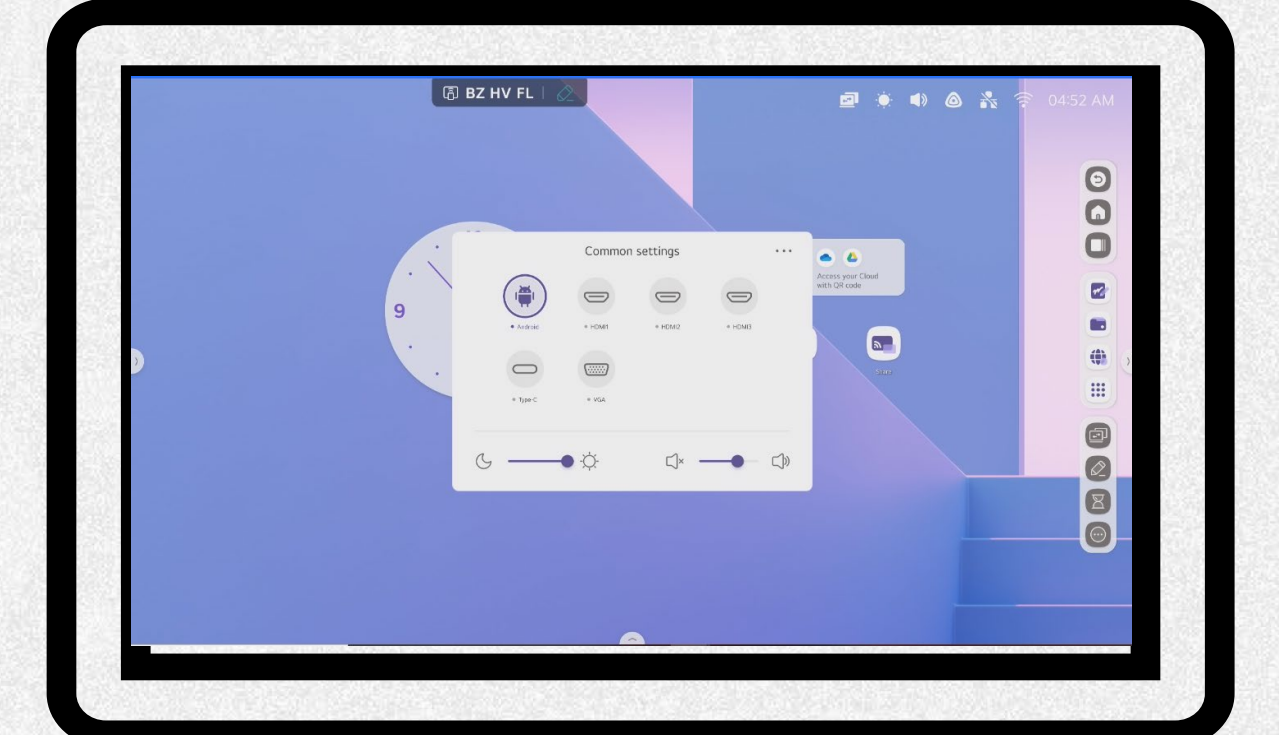

# Quick Drawing

 Oprimir el icono "Quick drawing", en la barra de edición encontrará las opciones: "Dibujar," "Resaltar", "Borrar", "Guardar Screenshot", "Revertir", "Adelantar cambios" o "Cancelar dibujo" respectivamente.

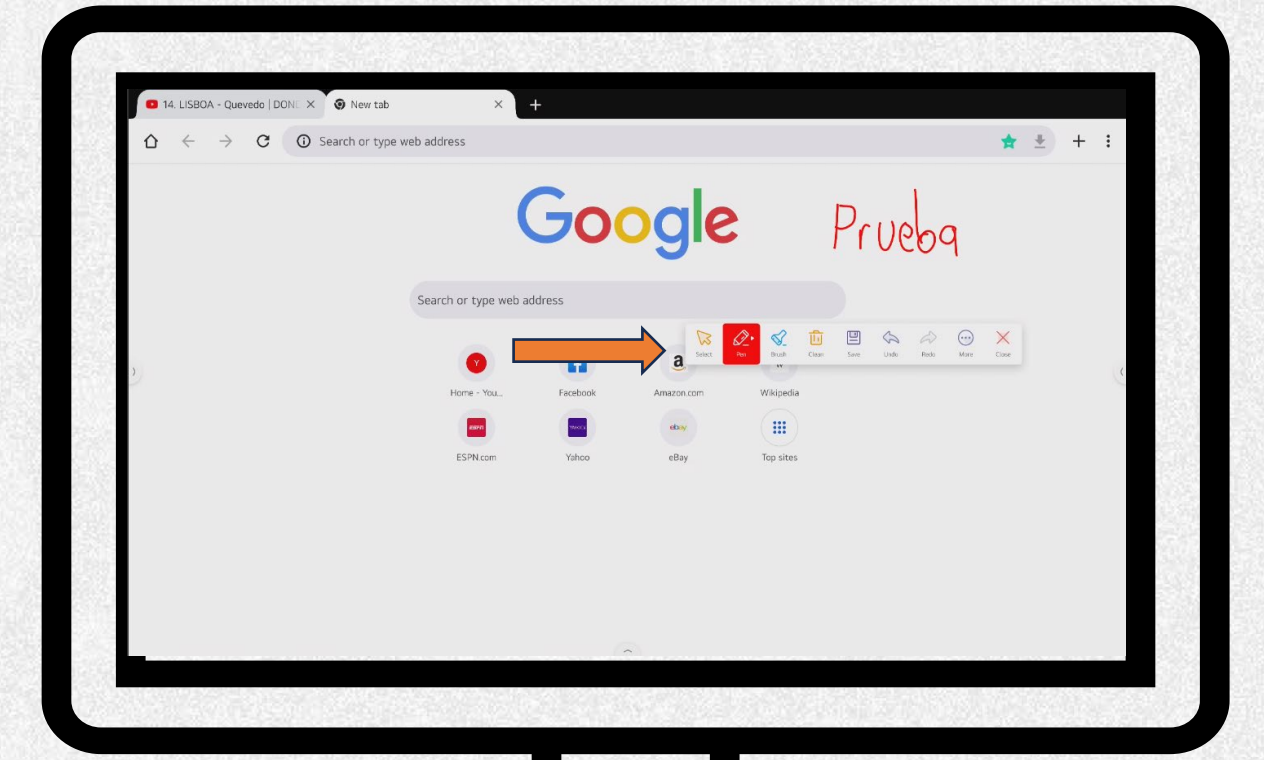

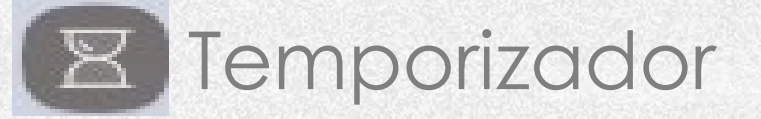

Oprimir el icono "Temporizador" nos mostrara el siguiente recuadro. Dar clic en "Empezar" para utilizarlo

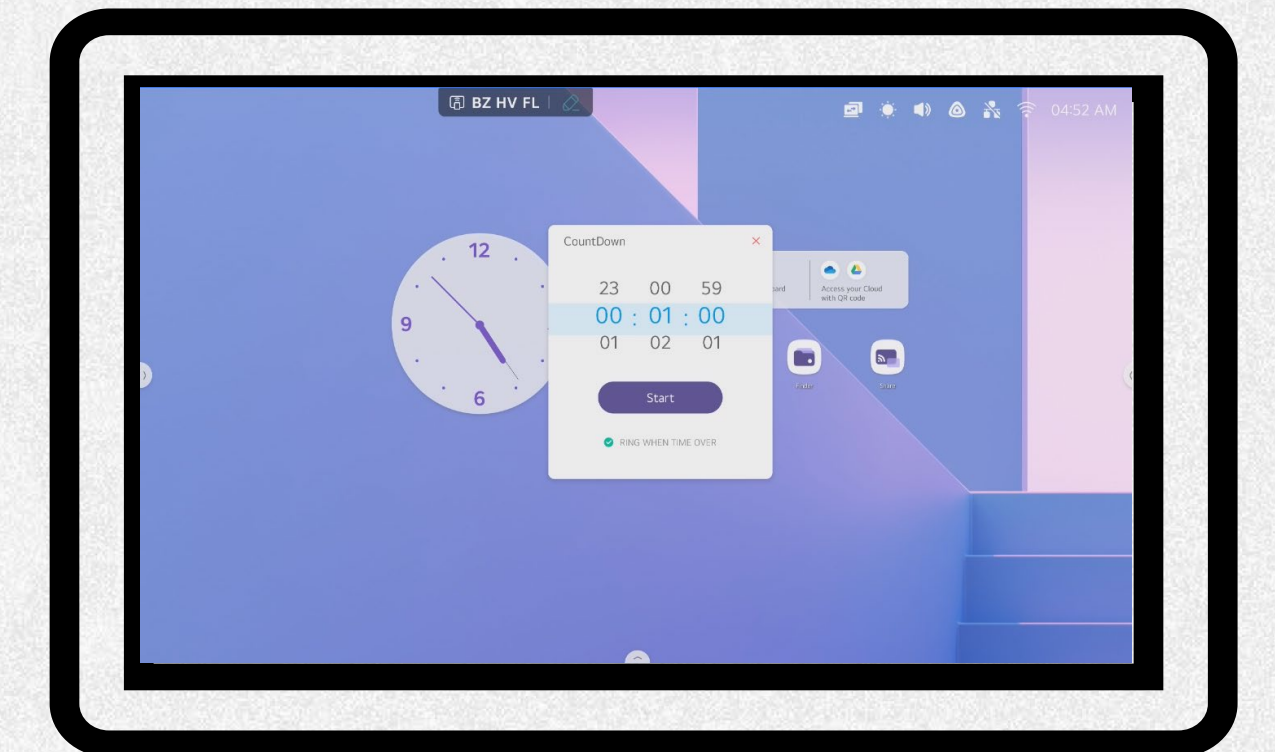

# LGCreateBoardShare

- Buscar en el navegador del computador "LGCreateBoardShare", seleccionar la primera opción o ingresar al link https://share.lgcreateboard.com.
- Seleccionar el sistema operativo, presionar Download.
- Abrir el instalador y oprimir el botón "Install Now" e "Install Surcers".

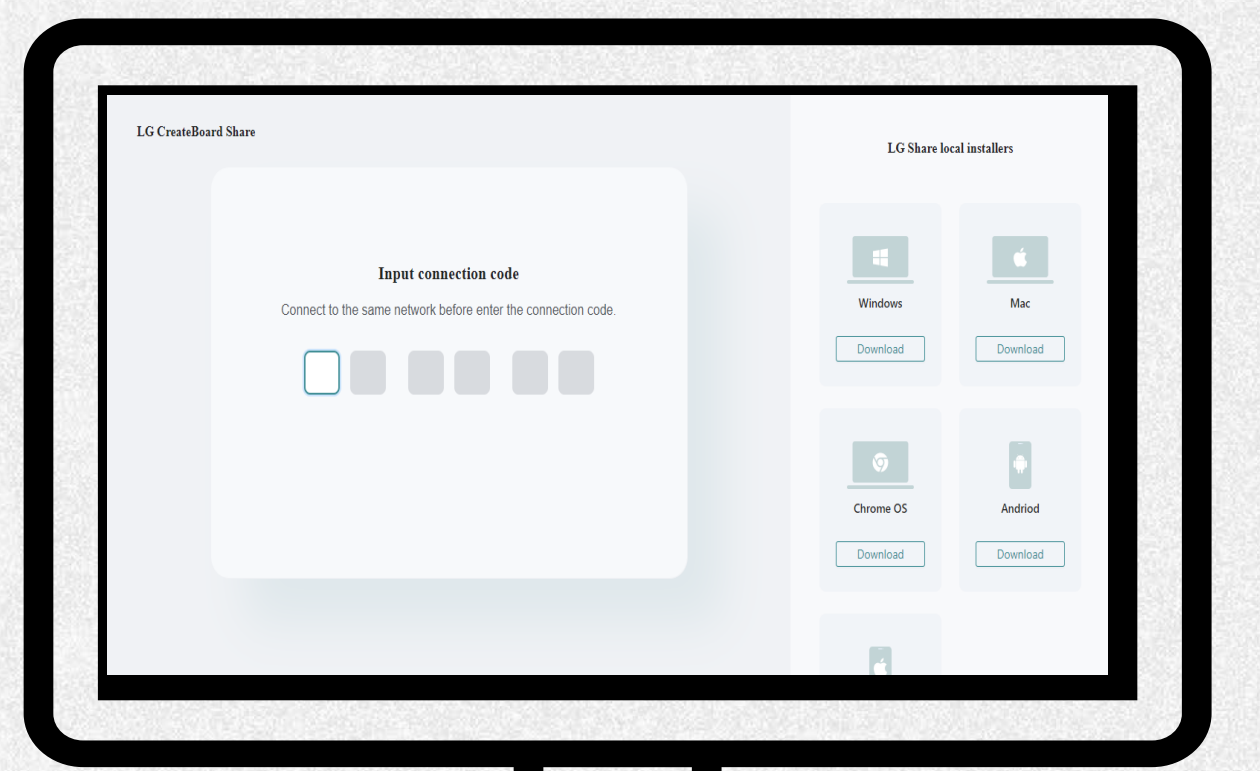

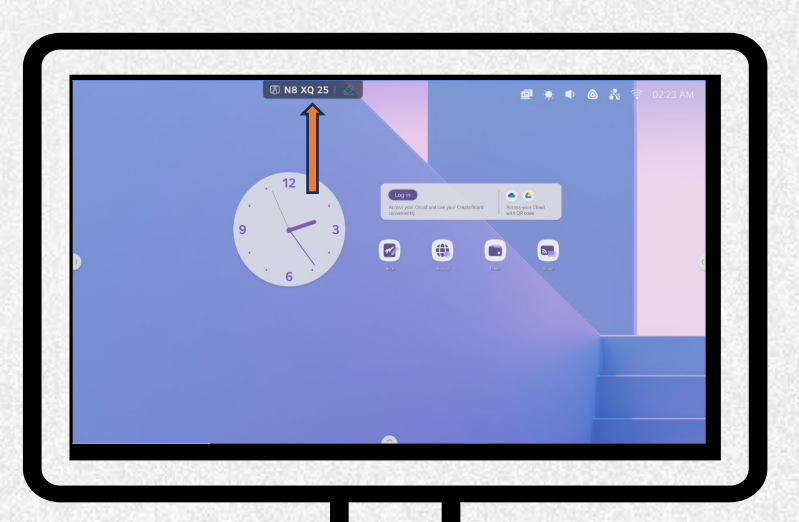

### Conectar LGCreateBoardShare

Digitar el código que se encuentra en la parte superior del monitor en la aplicación de LGCreateBoardShare del computador.

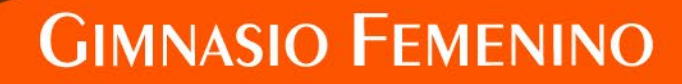

Invitados GF

earching for connectable device

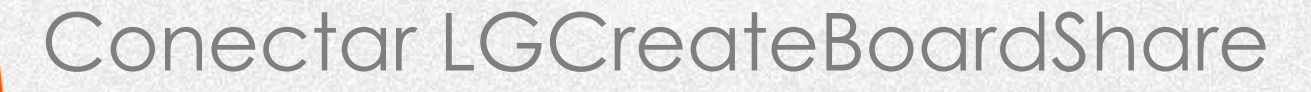

- Seleccionar "Screen Share" en la aplicación de LGCreate, presionar "Start".

- Seleccionar "Desktop" para duplicar, o "Extend Screen" para ampliar, presionar "Mirror".

- Presionar "Accept" en el monitor

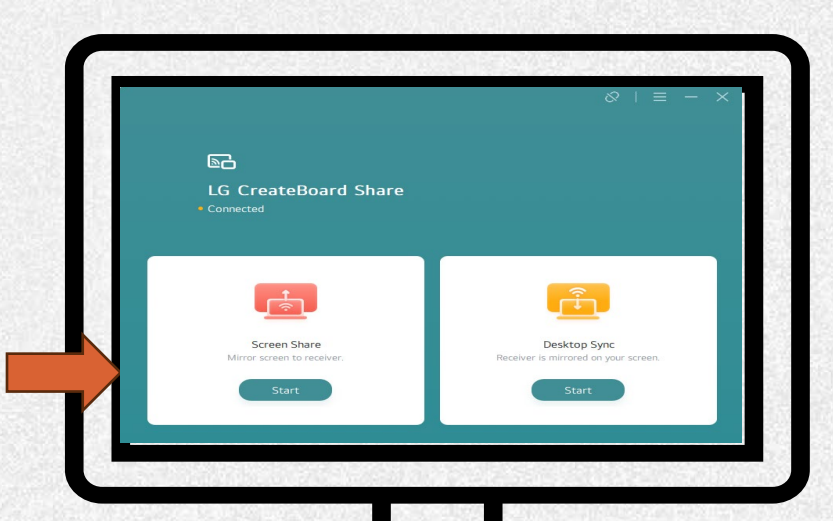

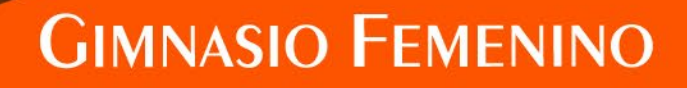

🗇 CK K2 R4

.

### Recomendaciones

- Asegurarse de que el monitor este correctamente apagado al finalizar la clase, especialmente al finalizar la jornada escolar (oprimir el botón de encendido durante 5 segundos y oprimir "ok" en la ventana emergente).
- b) En el monitor, no utilizar marcador de tablero ni lápiz táctil que no sea previamente autorizado por tecnología.
- c) No manipular las características establecidas en los monitores.
- d) No golpear los monitores industriales.
- e) Mantener un volumen adecuado en las actividades.
- f) No manipular la consola de sonido.
- g) No retirar los cables dispuestos para cada salón.

Cualquier novedad por favor comunicarla al Área de Tecnología a través del docente respectivo, los directores de grupo o la asistente de Escuela.

Si desea capacitación para el uso de los monitores o demás elementos dispuestos en el salón, por favor gestionarlo a través de <u>Helpdesk Gimnasio Femenino.</u>

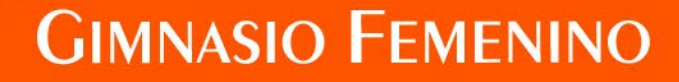